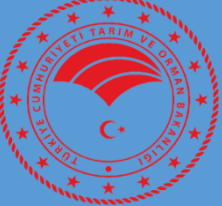

TARIMSAL YAYIM VE DANIŞMANLIK SISTEMI (TYDBIS) YETKİ BELGESİ **BAŞVURUSU İL/İLÇE** MÜDÜRLÜĞÜ **KULLANIM KILAVUZU** 

# İÇİNDEKİLER

|           | KULLANICI ARA YÜZLERI                                                                          | 3       |
|-----------|------------------------------------------------------------------------------------------------|---------|
| I.        | GİRİŞ EKRANI                                                                                   | 3       |
| II.       | YETKİNET GİRİŞ EKRANI                                                                          | 4       |
| III.      | TARIMSAL YAYIM VE DANIŞMANLIK ANA SAYFASI (TYDBİS)                                             | 5       |
| IV.<br>V. | YETKİ BELGESİ BAŞVURU KABUL/RET İŞLEMLERİ<br>YETKİ BELGESİ ADRES DEĞİŞİKLİĞİ BAŞVURU İŞLEMLERİ | 6<br>11 |

## KULLANICI ARA YÜZLERİ

## I. GİRİŞ EKRANI

Başvuru Değerlendirme Sayfasına ulaşılması için <u>https://tydbis.tarimorman.gov.tr</u> linki kullanılmalıdır. Linke tıklandığında şekildeki ekran gelmektedir.

#### Ekran-1

| TYDBIS E-HİZMETLER                                                                                                    | /                                     | /     |
|----------------------------------------------------------------------------------------------------|---------------------------------------|-------|
| 🚔 E-HIZMET ADI                                                                                                    | İŞLEM TARİHLERİ                       |       |
| 2019 KASIM TARIMSAL YAYIM VE DANIŞMANLIK SINAV BAŞVURUSU 30                                                                                               | ).09.2019 00:00 - 21.10.2019 23:59    | Bitti |
| t Uygulama Duyuruları - Uygulama ile ile ilgili yapılacak işlemler ve duyurular burada listelenir. Lütfen düz<br>Başvuru Değerlendirme Hakkında 1.09.2019 | zenli olarak duyuruları takip ediniz! | ~     |
| Sınav başvuru değerlendirme işlemleri 02.10.2019 - 06.11.2019 tarihleri arasında yapılacaktır.                                                            |                                       |       |

Bu ekranda "Kurumsal Giriş" butonu tıklanarak Yetki-Net giriş ekranına yönlendirilmektedir.

## II. YETKİNET GİRİŞ EKRANI

Kurum kullanıcı adı ve şifresi (Belgenet'te kullanılan kullanıcı adı ve şifresi) ile sisteme giriş yapılarak **Tarımsal Yayım ve Danışmanlık** Ana Sayfası (TYDBİS) açılmaktadır.

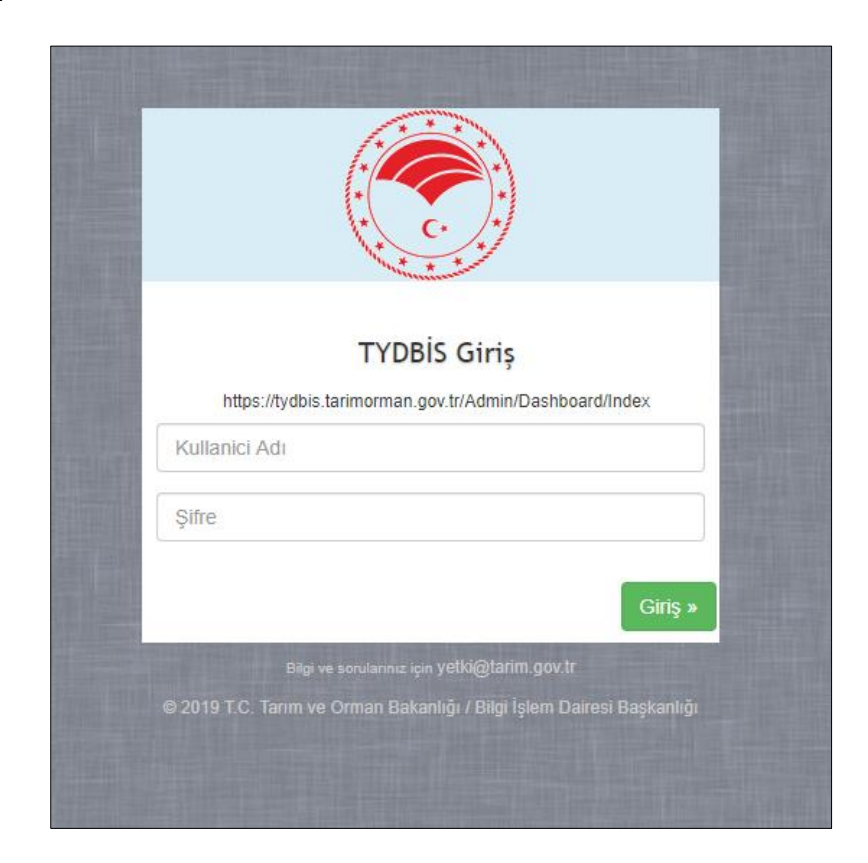

### III. TARIMSAL YAYIM VE DANIŞMANLIK ANA SAYFASI (TYDBİS)

Kullanıcı adı ve şifre ile girildiğinde aşağıdaki ana ekran (**Ekran-3**) gelmektedir. Ana ekranda, Toplam Başvuru Sayısı, Toplam Kabul Bekleyen Başvuru Sayısı (işlem bekleyen başvuru sayısını), Kabul Bekleyen Sınav Başvuru Sayısı, Kabul Bekleyen Sertifika Başvuru Sayısı ve Kabul Bekleyen Yetki Belgesi Başvuru Sayısı yer almaktadır. Bu başvurulardan Kabul Bekleyen Başvurular hangi bölümde ise (Sınav, Sertifika veya Yetki Belgesi); sol menüde yer alan **"Başvurular"** menüsünün alt menülerden ilgili olan menüye gidilerek işlem gerçekleştirilir.

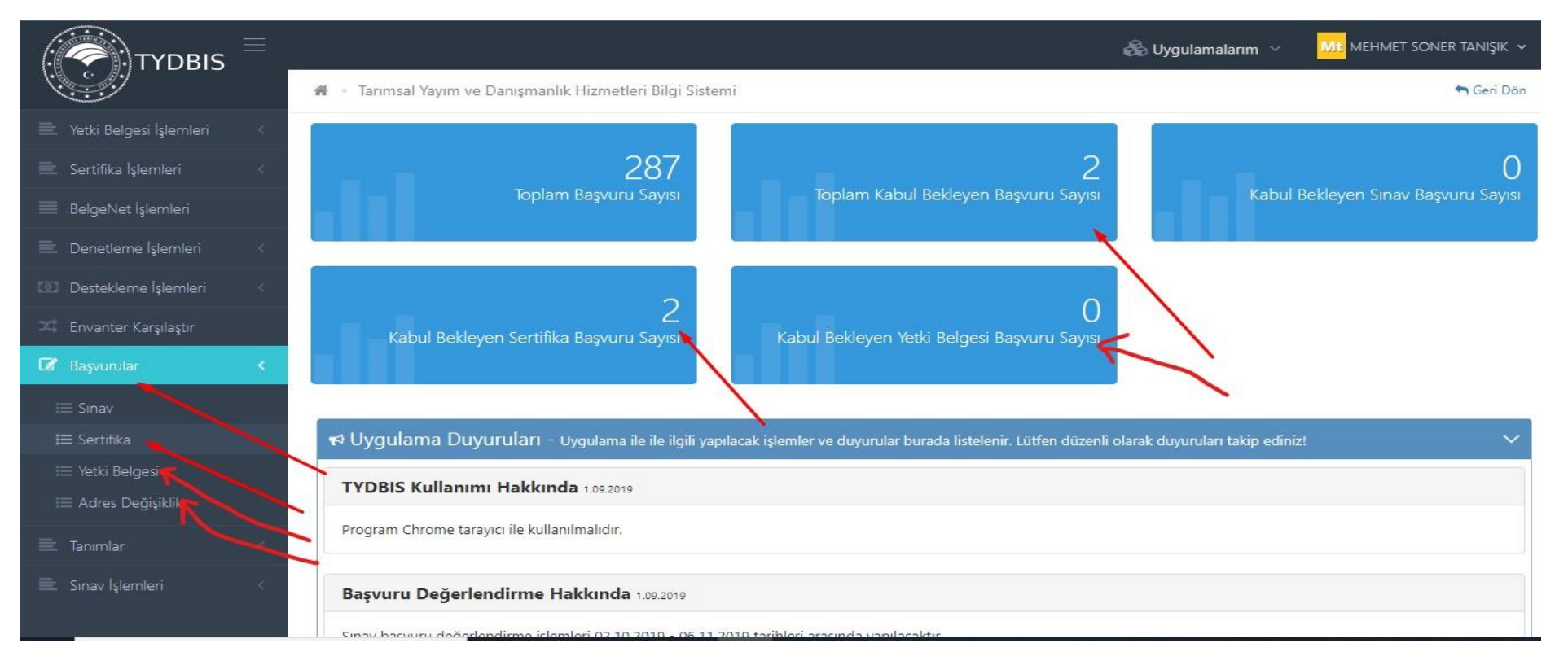

### IV. YETKİ BELGESİ BAŞVURU KABUL/RET İŞLEMLERİ

Yetki Belgesi başvurusu ile ilgili tüm başvurular <u>https://tydbis.tarimorman.gov.tr</u> üzerinden e-devlet kapısından yapılır. Bu başvurular il müdürlüğü tarafından Tarımsal Yayım ve Danışmanlık Bilgi Sistemi (TYDBİS) üzerinden değerlendirilerek, yetki belgesi düzenlenmesi amacıyla aynı sistem üzerinden Eğitim ve Yayın Dairesi Başkanlığına gönderilir.

Öncelikle Ana Ekran'da (**Ekran-3**) görüldüğü gibi ekranın sol tarafında yer alan "**Başvurular**", "**Yetki Belgesi**" menüsüne girilir. Aşağıdaki ekranda (**Ekran-4**) yer alan listeden veya kişinin ad, soyad ve TC Kimlik No bilgileri girilerek bulunacak olan başvuruya ait bilgiler ekrandaki gibi görülecektir. Başvuru Adı ve kişi bilgilerinin en sağında yer alan "**İşlemler**" menüsünden "**Başvuru Görüntüle**" butonu tıklanır. "**Başvuru Görüntüle**" sırası ile kişi bilgileri, kuruluş bilgileri, başvuru ile ilgili sisteme yüklenen belgeleri içermektedir. İl/İlçe Müdürlüğü **Ekran**-5'te yer alan bilgi ve belgeleri kontrol etmeli ve eksik belgelerin başvuru sahibi tarafından gelmesini beklemeli ve tüm bilgi ve belgeler tamamlanınca uygun görüş raporu için büro, oda, dernek ziyareti yapılmalıdır.

Uygun görüş raporu olumlu ise; yine **Ekran-4**'te görüldüğü gibi Başvuru Adı ve kişi bilgilerinin en sağında yer alan "**İşlemler**" menüsünden "Başvuru Değerlendir" butonu tıklanır ve **Ekran-6**'daki gibi başvuru değerlendirme ekranı karşımıza çıkar. Burada eğer uygun görüş raporu olumlu ise kriterlerin solundaki kutucuklar tıklanır, başvuru durumu seçilerek gerekli açıklama yapılır ve "Kaydet" işlemi ile ilçe müdürlüğünden il müdürlüğünden de Başkanlık onayına gitmesi sağlanır. İlçe müdürlüğünden il müdürlüğüne gelen başvurular aynı yöntemle sistem üzerinden kontrol edilerek gerekli açıklama ile Başkanlık onayına gönderilir.

Eğer bilgi ve belgelerde yanlışlık ve eksiklik var ise Başvuru Durumu **"Başvuru Reddedildi"** seçilmeli, bu durumda alt menüde yer alan Başvuru Ret Nedenlerinden uygun olan seçenek seçilmeli ve gerekli açıklama yapılarak **"Kaydet"** butonuna tıklanarak işlem yapılmalıdır.

Eğer kesinlikle reddedilmesi gereken bir başvuru ise uygun ret nedeni seçilip gerekli açıklama yapılarak **"Kaydet"** butonu tıklanarak işlem reddedilir ve başvuru işleme alınmaz. Yürürlükteki mevzuata kesinlikle uymayan ve reddedilen başvurular hariç tüm **"Başvuru Reddedildi"** işlemlerinde başvuru sahibinin bir önceki başvurudaki eksiklikleri tamamlayarak yeniden başvuru yapması gerekmektedir.

Açıklama bölümlerinin hem başvuru sahibi hem de Başkanlıkta işlemi yürütecek personelin konuyu daha iyi anlamasını sağlayacağından doldurulması önem taşımaktadır.

🖀 🔹 Yetki Belgesi Başvuru İşlemleri

| - | Geri | Dön |
|---|------|-----|
|   |      | 000 |

| Q Yetki Belgesi Başvuru Arama Detaylı Arama   |                     |                                       |                        |                          |              |  |
|-----------------------------------------------|---------------------|---------------------------------------|------------------------|--------------------------|--------------|--|
| Ad                                            | Soyad               |                                       | TC Kimlik No           |                          |              |  |
| ADANA                                         | İlçe                | ×                                     | Başvuru Durum          |                          | ×            |  |
|                                               |                     |                                       |                        |                          | Q Bul        |  |
| <b>≣ Yetki Belgesi Başvuru</b> Liste          |                     |                                       |                        |                          |              |  |
|                                               |                     |                                       |                        | 10 Satı                  | r Göster 🛃 🔳 |  |
| TC Kimlik No 🕼 Ad 🎼 Soyad 🕼 Başvuru Müdürlüğü | i ↓∲ İI ↓∲ İlçe ↓\$ | 🕸 Başvuru Tarihi 🕸 İlçe Onay Durum 🕸  | 🕴 İl Onay Durum 🗍 🎼    | Başkanlık Onay Durum 🛛 🗍 | İşlemler     |  |
| 10283369046 FERHAT YILMAZ ATEŞ İlçe Müdürlüğü | ADANA SEYHAN        | 25/04/2022 11:21 Başvuru Kabul Edildi | Başvuru Kabul Bekliyor | Onay Bekliyor            | ۲            |  |
| Toplam: 1 kayıt   1 - 1 arası gösteriliyor    |                     |                                       |                        |                          |              |  |

| aşvuru Goruntule               |                         |       |                            |                    |                |
|--------------------------------|-------------------------|-------|----------------------------|--------------------|----------------|
|                                |                         |       |                            |                    |                |
| 🛎 Başvuru Yapan Kişi Bilgileri |                         |       |                            |                    |                |
| T.C. Kimlik No                 | 10283369046             |       | Ad Soyad                   | FERHAT YILMAZ ATEŞ |                |
| Telefon                        | 555555555               |       | E-Mail                     |                    |                |
|                                |                         |       |                            |                    |                |
| 🌢 Kuruluş Bilgileri            |                         |       |                            |                    |                |
| Kuruluş Vergi No               | 123456                  |       | Kuruluş Adı                | test               |                |
| Kuruluş Tip                    | Serbest Tarım Danışmanı |       | Kuruluş Fəaliyet İli       | ADANA              |                |
| Kuruluş Faaliyet İlçesi        | SEYHAN                  |       | Kuruluş Adres              |                    |                |
| Kuruluş Tel No                 |                         |       | Kuruluş Email              |                    |                |
| Kuruluş Web Site               |                         |       | Kuruluş Temsilci           |                    |                |
| Kuruluş KEP Adresi             |                         |       | Kuruluş Sosyal Medya Adres |                    |                |
|                                |                         |       |                            |                    |                |
| 🕿 Belgeler                     |                         |       |                            |                    |                |
| og Belge Tip                   |                         |       | 🕿 Belge İçerik             |                    |                |
| YetkiBelgesiBasvuruEk          |                         |       | LESTPDF.pdf                |                    |                |
|                                |                         |       |                            |                    |                |
| ≡ Danışman Listesi             |                         |       |                            |                    |                |
| Başvuru Kayıtları              |                         |       |                            |                    |                |
| T.C Kimlik No                  | Ad                      | Soyad | Sözleşme Başlangıç         |                    | Sözleşme Bitiş |
| 10283369046                    | Ferhat Yilmaz           | Ateş  | 25.04.2022                 |                    | 25.04.2022     |

| Başvuru Değerlendir                                                                                                    |
|----------------------------------------------------------------------------------------------------|
| 📾 Uygun Görüş Bilgileri                                                                                                    |
| Genel Bilgiler                                                                                                    |
| Büro Alan Büyüklüğü         Büro Masa Sayısı         Büro Sandalye Sayısı         Büro Projeksiyon Sayısı         Hizmet Aracı         Danışmanların sosyal güvenlik kurumundan alınan onaylı belgeleri         Danışmanların ilgili meslek kuruluşuna kayıtlı olduğuna belge                                                                                                    |
| Tarımsal Danışmanlık Şirketi                                                                                                    |
| <ul> <li>Ticaret sicil gazetesi örneği ve fatura</li> <li>Şirketin Logosuna Ait Belgeler</li> <li>Şirkette istihdam edilen tarım danışmanı ile imzalanan hizmet sözleşmesi</li> <li>Şirketi, Bakanlığa karşı temsil edecek şirket temsilcisinin, şirket adına imza atmaya yetkili olduğunu gösterir noter onaylı imza sirküsü</li> <li>Varsa Tarımsal Danışmanlık Şirketinin Diğer Faaliyet Alanları</li> </ul> |

| Başvuru Durumu *                                                                                                    |                     |
|----------------------------------------------------------------------------------------------------|---------------------|
| Başvuru Reddedildi                                                                                                    | ×                   |
| Başvuru Ret Nedeni *                                                                                                    |                     |
| Seçiniz<br>Tanımlı danışman kaydı bulunmamaktadır                                                                                                    | ×                   |
| Başkanlık Onay Durum *                                                                                                    |                     |
| Seçiniz<br>Reddedildi                                                                                                    | ×                   |
| Açıklama                                                                                                    |                     |
| Açıklama                                                                                                    |                     |
| Tarımsal danışmanlık yetki belgesi başvurularının Ankara İl Tarım ve Orman Müdürlüğüne yapılması hususunda;<br>Bilgilerinizi ve gereğini rica ederim, |                     |
|                                                                                                    |                     |
|                                                                                                    |                     |
|                                                                                                    | 🖺 Kaydet 🛛 🗙 Vazgeo |

### V. YETKİ BELGESİ ADRES DEĞİŞİKLİĞİ BAŞVURU İŞLEMLERİ

Öncelikle Ana Ekran'da (**Ekran-3**) görüldüğü gibi ekranın sol tarafında yer alan "**Başvurular**", "Adres Değişiklik" menüsüne girilir. Aşağıdaki ekranda (**Ekran-7**) yer alan listeden veya kişinin ad, soyad ve TC Kimlik No bilgileri girilerek bulunacak olan başvuruya ait bilgiler ekrandaki gibi görülecektir. Başvuru Adı ve kişi bilgilerinin en sağında yer alan "İşlemler" menüsünden "**Başvuru Değerlendir**" butonu tıklanır. "**Başvuru Değerlendir**" sırası ile kişi bilgileri, kuruluş bilgileri, başvuru ile ilgili sisteme yüklenen belgeleri içermektedir. İl/İlçe Müdürlüğü **Ekran-**8'de yer alan bilgi ve belgeleri kontrol etmeli ve eksik belgelerin başvuru sahibi tarafından gelmesini beklemeli ve tüm bilgi ve belgeler tamamlanınca uygun görüş raporu için büro, oda, dernek ziyareti yapılmalıdır.

Uygun görüş raporu olumlu ise; tekrar **"Başvuru Değerlendir"** butonu ile başvuru değerlendirme ekranı açılmalıdır. Burada eğer uygun görüş raporu olumlu ise kriterlerin solundaki kutucuklar tıklanır, başvuru durumu seçilerek gerekli açıklama yapılır ve **"Kaydet"** işlemi ile ilçe müdürlüğünden il müdürlüğünden, il müdürlüğünden de Başkanlık onayına gitmesi sağlanır. İlçe müdürlüğünden il müdürlüğüne gelen başvurular aynı yöntemle sistem üzerinden kontrol edilerek gerekli açıklama ile Başkanlık onayına gönderilir.

Eğer bilgi ve belgelerde yanlışlık ve eksiklik var ise Başvuru Durumu **"Başvuru Reddedildi"** seçilmeli, bu durumda alt menüde yer alan Başvuru Ret Nedenlerinden uygun olan seçenek seçilmeli ve gerekli açıklama yapılarak **"Kaydet"** butonuna tıklanarak işlem yapılmalıdır.

Açıklama bölümlerinin hem başvuru sahibi hem de Başkanlıkta işlemi yürütecek personelin konuyu daha iyi anlamasını sağlayacağından doldurulması önem taşımaktadır.

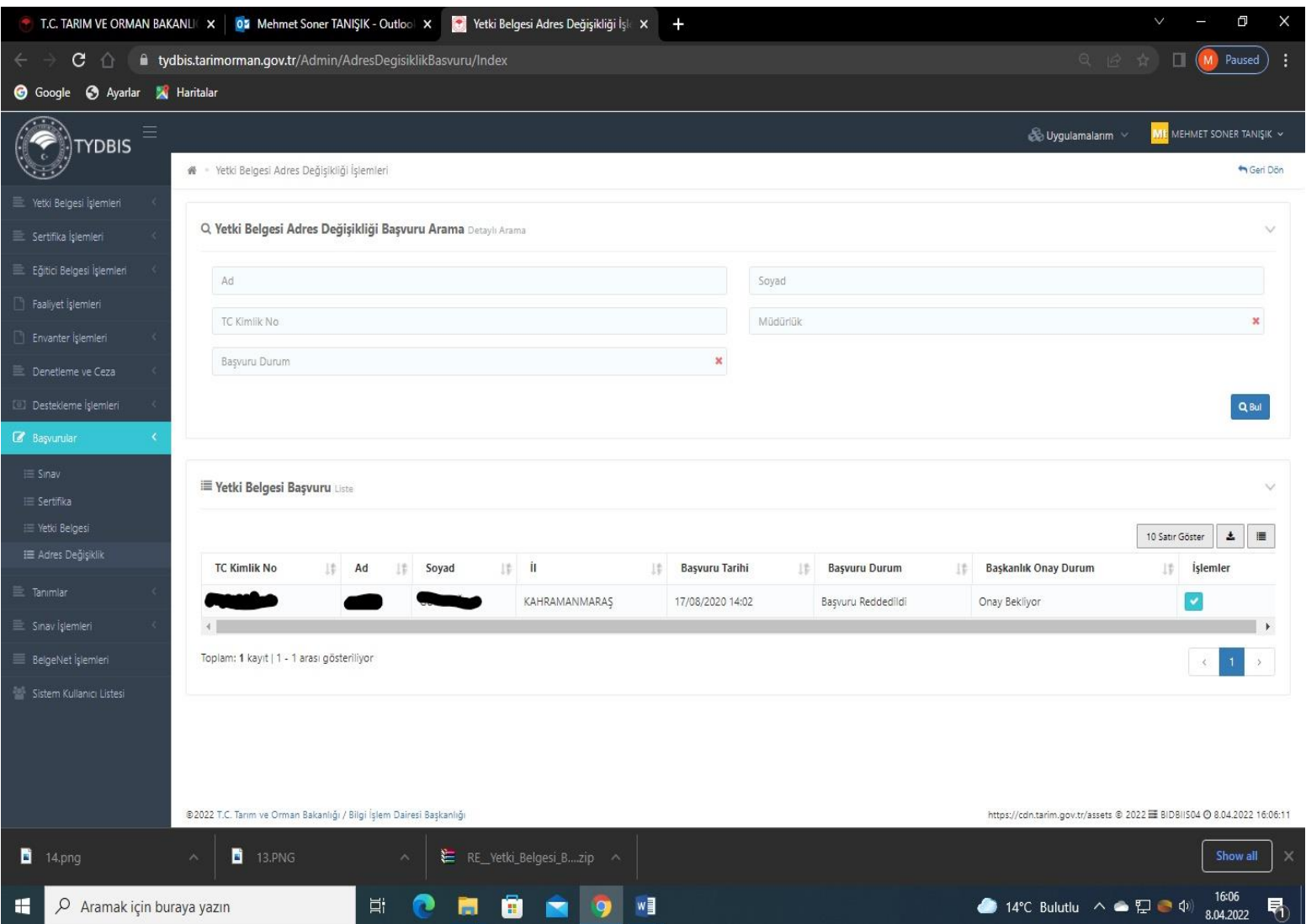

| 😁 T.C. TARIM VE ORMAN BAKANL                                          | 🗙 📴 Mehmet Soner TANIŞIK - Outloo 🗙 💽 Yetki Belgesi Adres Değişikliği İşle 🗙                                                          | +                                  | ∨ – ⊡ ×                                       |  |  |
|-----------------------------------------------------------------------|----------------------------------------------------------------------------------------------------|------------------------------------|-----------------------------------------------|--|--|
| 🗧 🔆 C 🏠 🔒 tydbis.tarimorman.gov.tr/Admin/AdresDegisiklikBasvuru/Index |                                                                                                    |                                    |                                               |  |  |
| 🌀 Google 🔇 Ayarlar 🐹 Har                                              | tələr                                                                                                    |                                    |                                               |  |  |
|                                                                       | Başvuru Değerlendir                                                                                                    | स्तिः Thrind स्ति<br>X             | alarım 🗸 🏧 MEHMET SONER TANIŞIK 🗸             |  |  |
| 🖹 Yetki Belgesi İşlemleri 🦿 👘                                         |                                                                                                    |                                    |                                               |  |  |
| 🖹 Sertifika İşlemleri 🤇                                               | a Başvuru Yapan Kişi Bilgileri                                                                                                    |                                    | ~                                             |  |  |
| 📃 Eğitici Belgesi İşlemleri                                           | T.C. Kimlik No                                                                                                    | Ad Soyad                           |                                               |  |  |
| 🔄 Faaliyet Işlemleri                                                  |                                                                                                    |                                    | ×                                             |  |  |
| Envanter işlemleri                                                    |                                                                                                    |                                    |                                               |  |  |
| 📃 Denetleme ve Ceza 🤇                                                 | 🛎 Kuruluş Bilgileri                                                                                                    |                                    |                                               |  |  |
| Destekleme işlemleri                                                  |                                                                                                    |                                    | Q Bul                                         |  |  |
| 🕼 Başvurular 🧹                                                        | Kuruluş Adı                                                                                                    | Vergi No                           |                                               |  |  |
| i≣ Sinav<br>Ⅲ Sertifika                                               | 🗎 Yetki Belge No                                                                                                    | Kuruluş Faaliyet İli KAHRAMANMARAŞ | ~                                             |  |  |
| 🖂 Yetki Belgesi                                                       |                                                                                                    |                                    | 10 Sau (Sau)                                  |  |  |
| i≡ Adres Değişiklik                                                   | Kuruluş Faaliyet İlçesi MERKEZ                                                                                                    | Kuruluş Yeni Adres                 | Íslemler                                      |  |  |
| 📃 Tanımlar 🤇                                                          | Kuruluz Tel No                                                                                                    | Kuruluz Email                      |                                               |  |  |
| 📃 Sinav İşlemleri 🦿                                                   | Raralog ici no                                                                                                    |                                    |                                               |  |  |
| 🗏 BeigeNet İşiemleri                                                  | Te                                                                                                    |                                    | < 1 >                                         |  |  |
| 👕 Sistem Kullanıcı Listesi                                            | 🛦 (Bu alanı ilgili il müdürlüğü dolduracaktır.)                                                                                       |                                    |                                               |  |  |
|                                                                       | <ul> <li>Yeni adres kontrolü yapıldı.</li> <li>Büro Alan Büyüklüğü</li> <li>Büro Masa Sayısı</li> <li>Büro Sandalye Sayısı</li> </ul> |                                    | rets © 2022  BIDBIIS04 © 8.04.2022 16:06:11 ✔ |  |  |
| 🛋 14.png                                                              | 🔹 13.PNG 🔨 🚝 RE_Yetki_Belgesi_Bzip 🔨                                                                                                  |                                    | Show all X                                    |  |  |
| 🛨 🔎 Aramak için buraya                                                | yazın 🛛 🗄 💽 🗮 🗐 💌                                                                                                    | 14°C Bulutlu                       | へ le (2) (16:09<br>8.04.2022 - 10             |  |  |

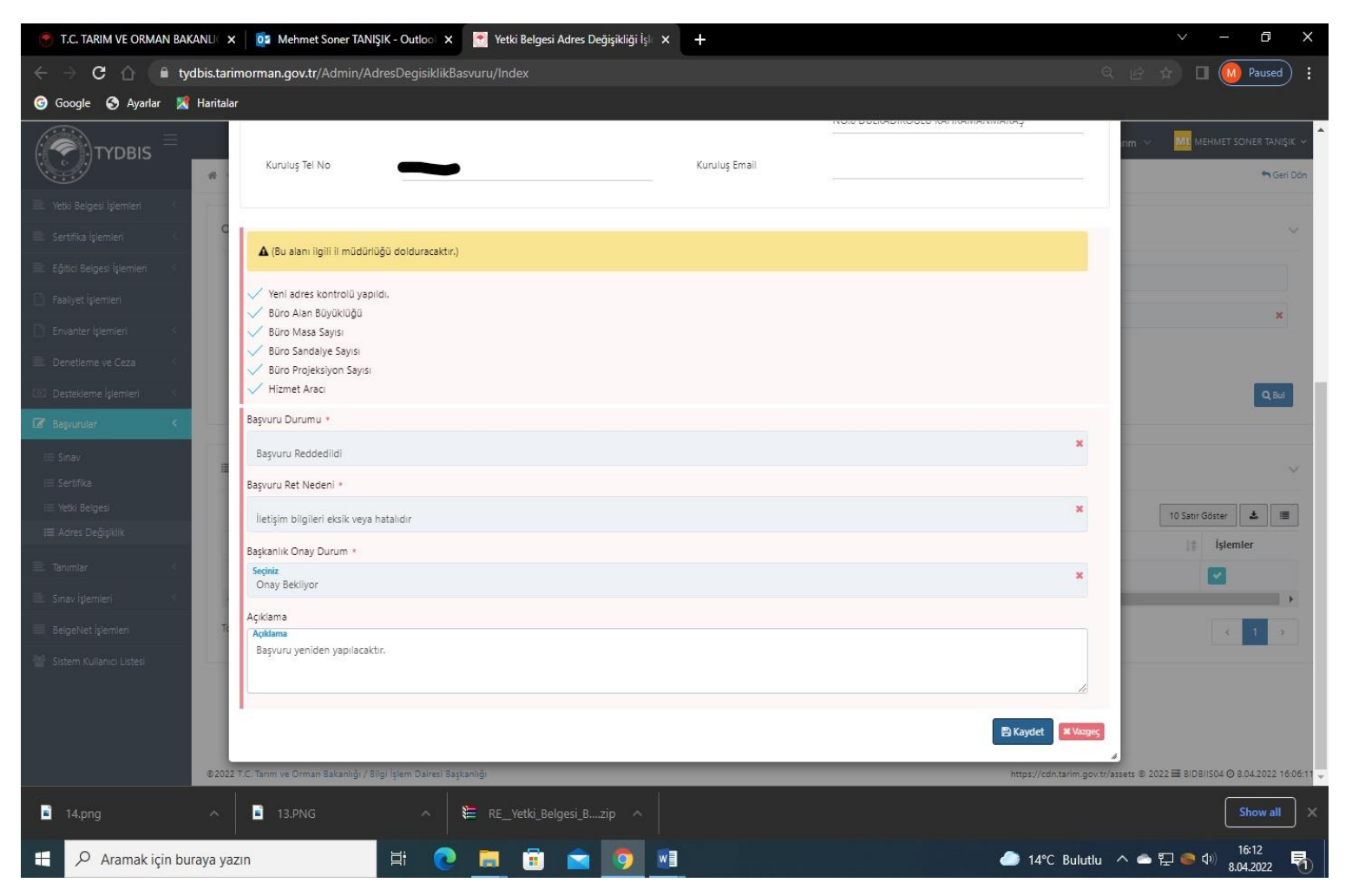